# PASSPORT USER GUIDE

Passport is a global market research database providing insight on industries, economies and consumers worldwide, helping our clients analyse market context and identify future trends impacting businesses globally.

This guide provides a detailed overview of how to use Passport, allowing you to find the information you need more efficiently.

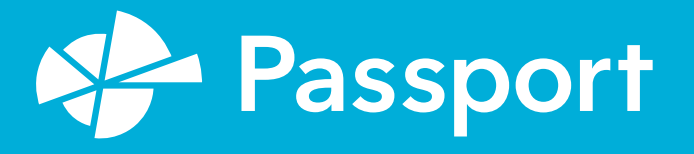

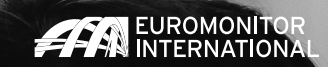

## PASSPORT HOMEPAGE

#### The Home page: Search, menus and featured content

Passport Home provides a global menu and the latest featured content as a starting point.

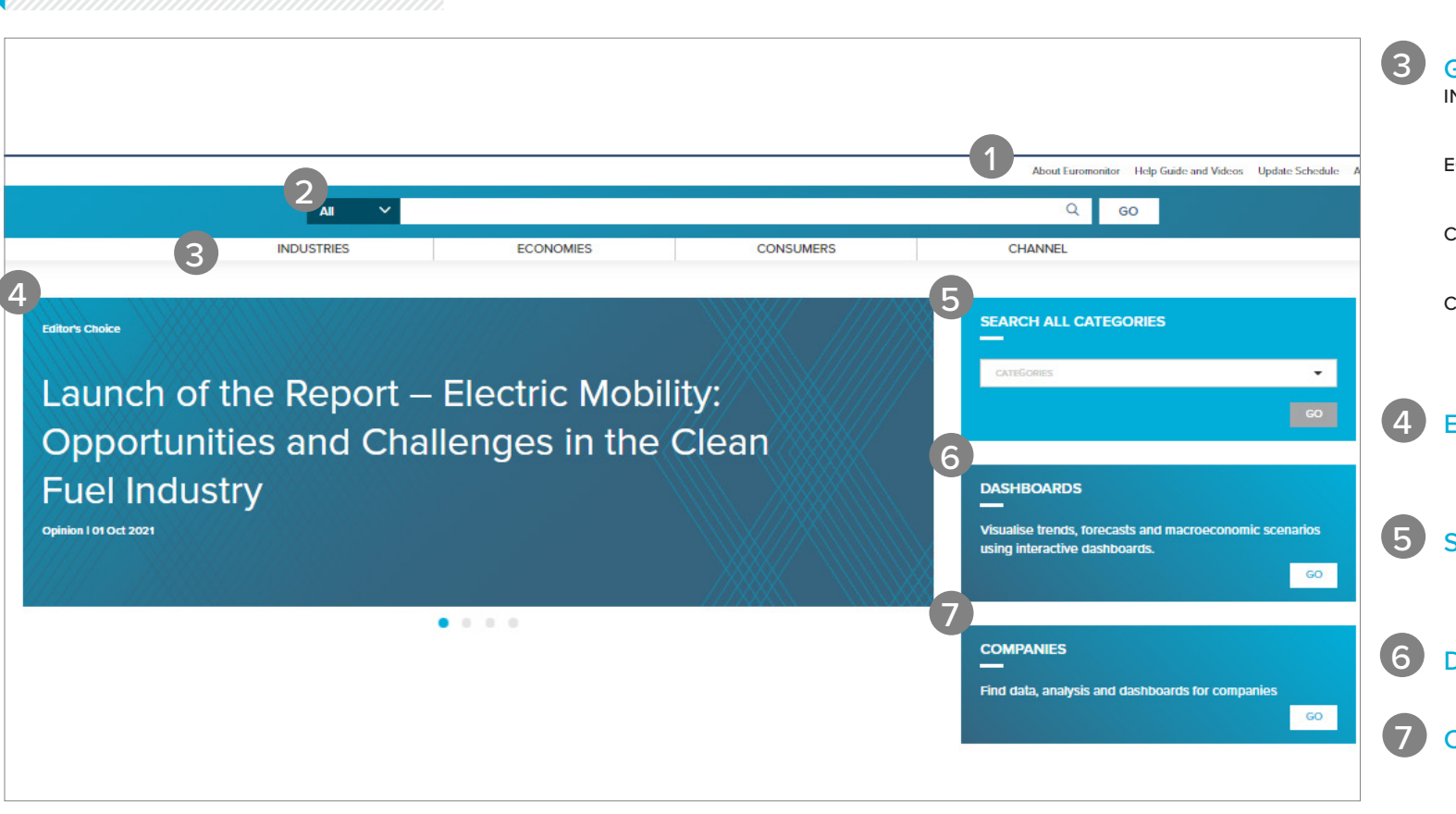

#### **TOP NAVIGATION**

View update schedules, access help videos, see 'what's new' and edit your profile

#### SEARCH BAR

Search by keywords to find the most relevant statistics and analysis

### GLOBAL MENU

INDUSTRIES Find statistics and analysis for each industry we research

ECONOMIES

Access global economic, demographic and marketing statistics

#### CONSUMERS

Learn about consumer trends, demographics and preferences

#### CHANNEL

Capitalise on new opportunities in the changing retailing and digital landscape

#### EDITOR'S CHOICE

View featured content and product updates for your relevant subscription(s)

#### SEARCH CATEGORIES

Browse our categories to find search results by category and geography

#### DASHBOARDS

View all your dashboards in one place

#### COMPANIES

Access all company-related data and analysis

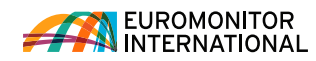

## SEARCH

#### Searching for data

Passport's powerful search capabilities allow you to find information quickly.

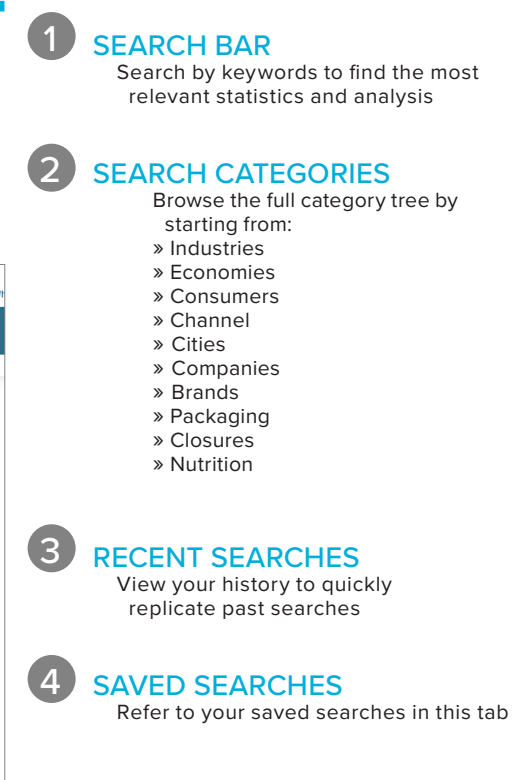

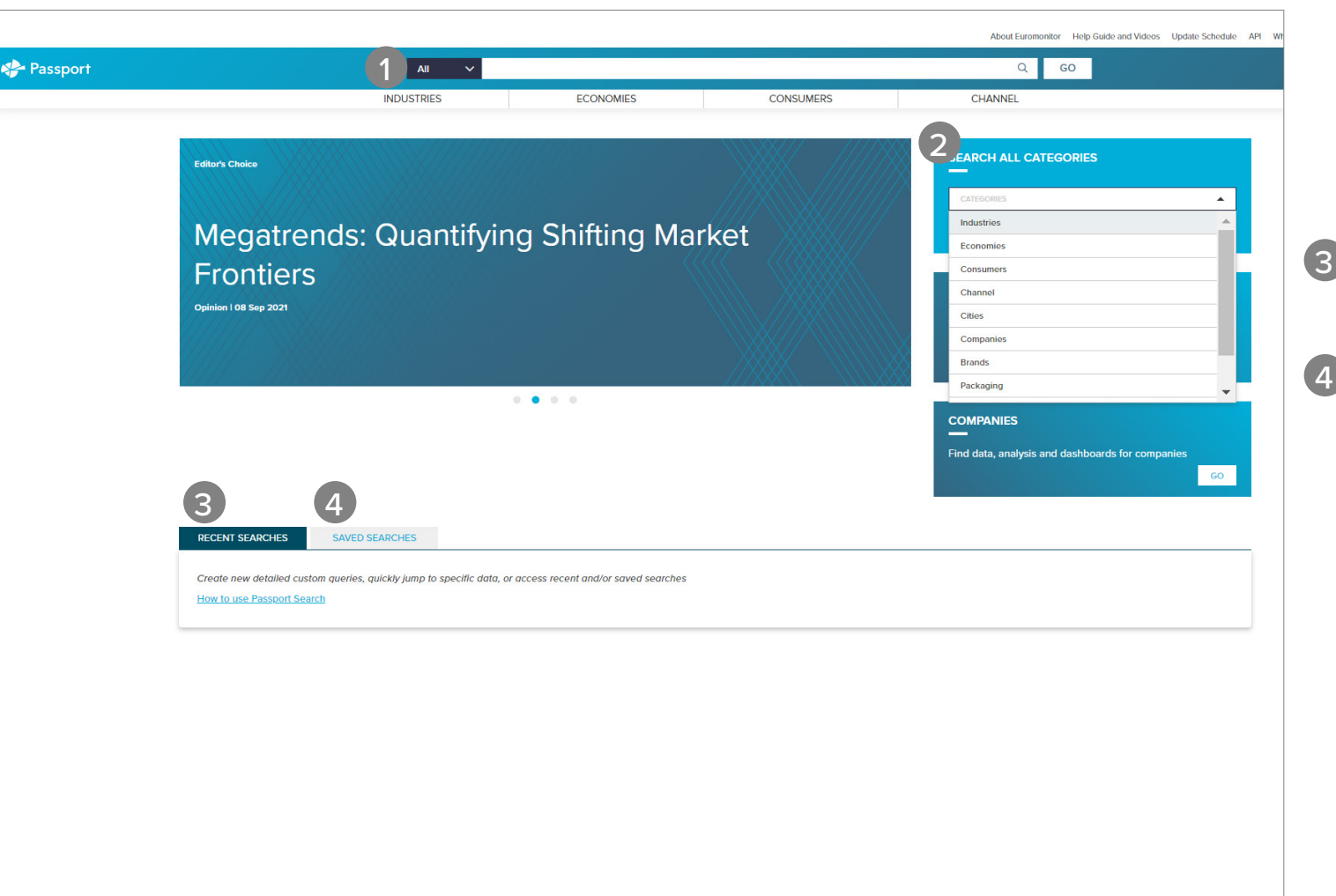

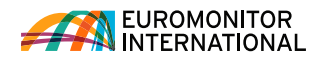

### **Using 'Search Categories'**

Explore the category search hierarchy.

|                                |                               |                            |                        |                       |                                          |                              | About Euromonitor Help Guide and Videos Upda |                        |     |  |  |
|--------------------------------|-------------------------------|----------------------------|------------------------|-----------------------|------------------------------------------|------------------------------|----------------------------------------------|------------------------|-----|--|--|
|                                | All 🗸                         |                            |                        |                       |                                          |                              | Q 60                                         | )                      |     |  |  |
|                                | INDUSTRIES                    | ECONO                      | MIES                   | CONSU                 | UMERS                                    | CH                           | ANNEL                                        |                        |     |  |  |
| CH ALL CATEGORIES              |                               |                            |                        |                       |                                          |                              |                                              |                        |     |  |  |
| ECT CATEGORIES (18)            | ② SELECT GEOGRAF              | PHIES (0)                  |                        |                       |                                          |                              |                                              | SEARCH                 | )   |  |  |
| ow calorie cola carbonates     | regular cola carbonates       | 8 lemonade/lime 8 gi       | nger ale 🛛 🔞 tonic wa  | ter/other bitters     | orange carbonates                        | 🔕 other non-cola ca          | rbonates 🛛 🕲 bot                             | tled water             |     |  |  |
| arbonated bottled water        | Carbonated natural mineral b  | ottled water 💿 carbonated  | spring bottled water   | 8 carbonated purified | d bottled water 🛛 🔞                      | flavoured bottled water      | Ø functional bo                              | ttled water            |     |  |  |
| till bottled water 🛛 🕲 still n | natural mineral bottled water | Still spring bottled water | Still purified bottled | water                 |                                          |                              |                                              | CLEAR                  | ALI |  |  |
| Specific Category              |                               |                            | Q                      | Ŧ                     | Select category and to view entire hiera | d all subcategories<br>irchv | Select only                                  | lowest level categorie | s   |  |  |
|                                |                               |                            |                        |                       |                                          | ieny                         |                                              |                        |     |  |  |
| NDUSTRIES                      |                               |                            |                        |                       |                                          |                              |                                              |                        |     |  |  |
| ) Drinks                       |                               |                            |                        |                       |                                          |                              |                                              |                        |     |  |  |
| Alcoholic Drir                 | ıks                           |                            |                        |                       |                                          |                              |                                              |                        |     |  |  |
| Soft Drinks                    |                               |                            |                        |                       |                                          |                              |                                              | t                      | 3   |  |  |
| 🕞 🔳 Bottled W                  | Vater                         |                            |                        |                       |                                          |                              |                                              |                        | 3   |  |  |
| 🕀 🔳 Carb                       | onated Bottled Water          |                            |                        |                       |                                          |                              |                                              |                        |     |  |  |
| Flave                          | oured Bottled Water           |                            |                        |                       |                                          |                              |                                              |                        | 4   |  |  |
| Function                       | tional Bottled Water          |                            |                        |                       |                                          |                              |                                              |                        |     |  |  |
| 🛨 🔳 Still E                    | Bottled Water                 |                            |                        |                       |                                          |                              |                                              |                        | -   |  |  |
| 😑 🗌 Carbonat                   | tes                           |                            |                        |                       |                                          |                              |                                              |                        | -   |  |  |
| + Cola                         | Carbonates                    |                            |                        |                       |                                          |                              |                                              |                        |     |  |  |
|                                |                               |                            |                        |                       |                                          |                              |                                              |                        | _   |  |  |

#### SEARCH: USING 'SEARCH CATEGORIES'

CATEGORIES TAB View selected categories or erase a category by clicking the corresponding 'x' 2 **TYPE A SPECIFIC CATEGORY** Filter by a specific category or topic by typing in the search box 3 SELECT CATEGORIES » Click the blue '+' to expand a category or subcategory » Click the 'i' to view the category's definition 4 SELECT ALL SUBCATEGORIES Click to quickly add all subcategories of any category 5 NOW CHOOSE GEOGRAPHIES Click the Geographies tab to select geographies for your search

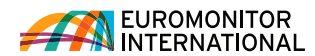

#### SEARCH: SELECTING GEOGRAPHIES

erase a geography by clicking the

GEOGRAPHIES TAB View selected geographies or

corresponding 'x'

1

### Selecting geographies

Now select geographies to complete your search.

| About Euromonitor Hole Guide and Videos Linds                                                                                                    |                                                                                                    |                                                                                                    |                                                                                |                                                                                              |                          |   | Click "Select Categories" to the left                                                                                               |
|----------------------------------------------------------------------------------------------------|----------------------------------------------------------------------------------------------------|----------------------------------------------------------------------------------------------------|--------------------------------------------------------------------------------|----------------------------------------------------------------------------------------------|--------------------------|---|----------------------------------------------------------------------------------------------------|
|                                                                                                    |                                                                                                    |                                                                                                    |                                                                                | About Euromonitor H                                                                          | op Guide and Videos Opda |   | selection                                                                                                    |
|                                                                                                    | All 🗸                                                                                              |                                                                                                    |                                                                                | Q GO                                                                                         |                          |   |                                                                                                    |
|                                                                                                    | INDUSTRIES                                                                                         | ECONOMIES                                                                                                    | CONSUMERS                                                                      | CHANNEL                                                                                      |                          | 2 | TYPE A SPECIFIC                                                                                                    |
| SEARCH ALL CAT                                                                                                    | GORIES (18) Ø SELECT GEOGRAPHIES (                                                                 | 54)                                                                                                    |                                                                                |                                                                                              | 6 SEARCH >               | ( | GEOGRAPHY<br>Filter by a specific geography<br>by typing in the search box                                                          |
| argentina      argentina   argentina   argentina   argentina   argentina   argentina   argentina   argentina   argentina   argentina   argentina   argentina   argentina   argentina   argentina   argentina   argentina   argentina | Saustria Saustralia Sbelgium Sb<br>gegypt Spain Sfinland Sfrance<br>laly Sjapan South korea Smoroc | orazii S bulgaria S canada S switze<br>S united kingdom S greece S hone<br>co S mexico S malaysia S netherla | rland & chile & china<br>g kong, china & hungary &<br>nds & norway & new zeala | © colombia © czech republic © ge<br>indonesia © ireland © india<br>nd © philippines © poland | rmany<br>CLEAR ALL       | 3 | GEOGRAPHY HIERARCHY<br>Select a single region or drill down<br>to select countries<br>» Click the (+) to expand the tree<br>section |
| ⊖ GEOGRAF                                                                                                    | aphy<br>PHIES                                                                                      | Q                                                                                                    |                                                                                | 4 54 countries                                                                               | •                        | 4 | SELECT A PREDEFINED LIST<br>Click to see a drop-down list of<br>predefined regions or countries                                     |
| 3 World                                                                                                    | d                                                                                                  |                                                                                                    |                                                                                |                                                                                              |                          |   |                                                                                                    |
|                                                                                                    | Pacific<br>ralasia                                                                                 |                                                                                                    |                                                                                | (                                                                                            |                          | 5 | SELECT ALL COUNTRIES<br>Click to quickly add all country<br>subcategories                                                           |
|                                                                                                    | America                                                                                            |                                                                                                    |                                                                                |                                                                                              |                          | 6 | RUN SEARCH<br>Click to see a list of all statistics                                                                                 |
| ⊕ _ North                                                                                                    | n America                                                                                          |                                                                                                    |                                                                                |                                                                                              |                          |   | and analysis related to your search<br>parameters                                                                                   |
| 🕀 🗌 West                                                                                                    | ern Europe                                                                                         |                                                                                                    |                                                                                |                                                                                              |                          |   |                                                                                                    |
|                                                                                                    |                                                                                                    |                                                                                                    |                                                                                |                                                                                              |                          |   |                                                                                                    |
|                                                                                                    |                                                                                                    |                                                                                                    |                                                                                |                                                                                              |                          |   |                                                                                                    |

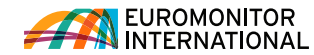

## **RESULTS PAGE**

#### **Understanding the Results Page: Statistics**

The Results Page contains the data matching your search criteria, you can view data and analysis or save your search criteria.

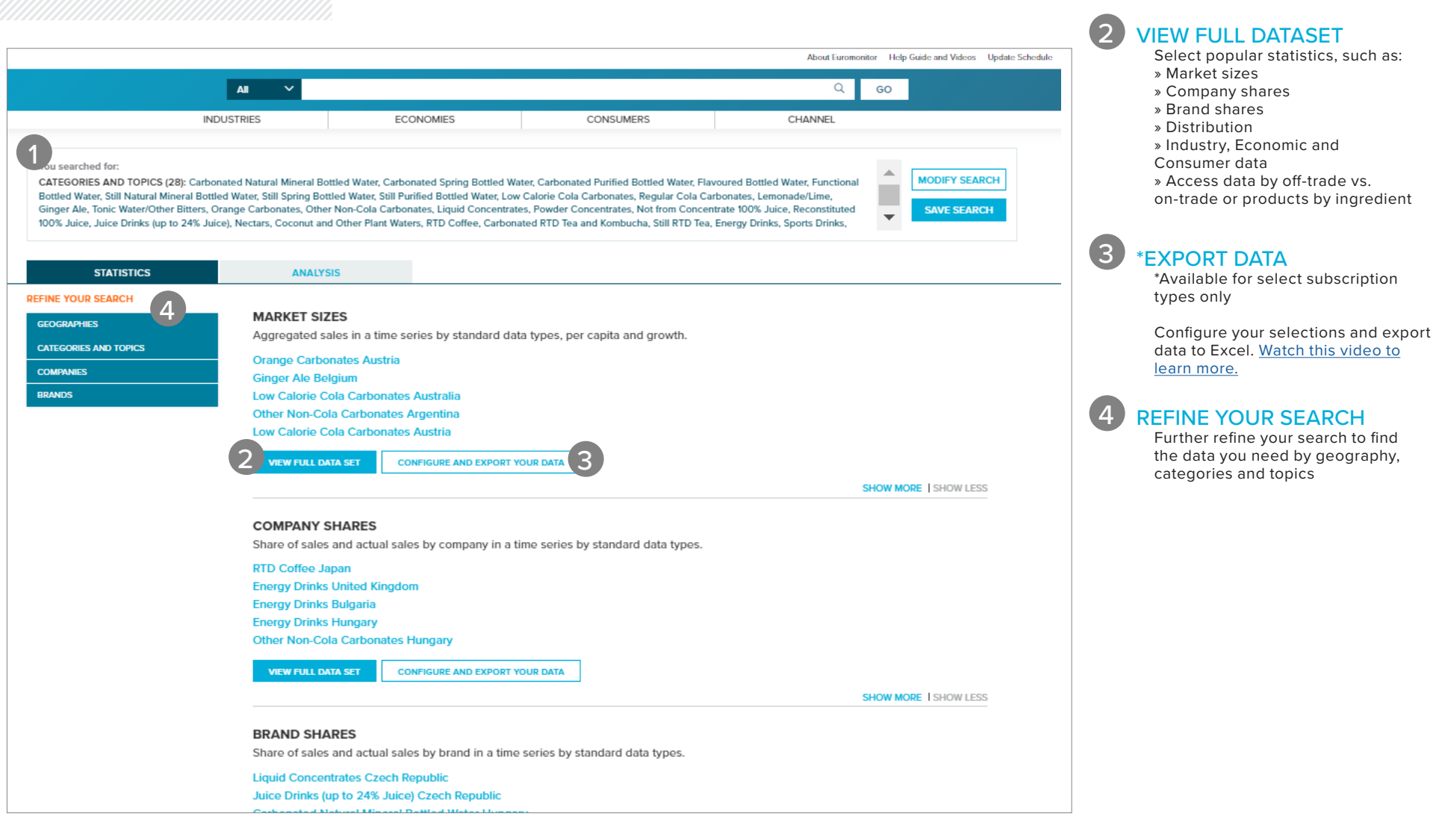

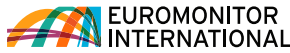

**RESULTS** 

Geographies

Review your selected Categories or

to the search and modify selections » Click Save Search to add the current search to your saved searches

» Click Modify Search to navigate back

#### RESULTS PAGE: UNDERSTANDING THE RESULTS PAGE

\_1

## Understanding the Results Page: Analysis

|                                                                                                    | AI V                                                                                                    |                                                                                                    |                                                                                                    | Q G                                                                                                    | 0                                                                   |
|----------------------------------------------------------------------------------------------------|----------------------------------------------------------------------------------------------------|----------------------------------------------------------------------------------------------------|----------------------------------------------------------------------------------------------------|----------------------------------------------------------------------------------------------------|---------------------------------------------------------------------|
| 1                                                                                                    | NDUSTRIES                                                                                                    | ECONOMIES                                                                                                    | CONSUMERS                                                                                                    | CHANNEL                                                                                                    | -                                                                   |
| You searched for:<br>CATEGORIES AND TOPICS (28): Carl<br>Bottled Water, Still Natural Mineral Bc<br>Ginger Ale, Tonic Water/Other Bitters<br>100% Juice, Juice Drinks (up to 24% J | conated Natural Mineral Bott<br>ttled Water, Still Spring Bottl<br>Orange Carbonates, Other<br>uice), Nectars, Coconut and | led Water, Carbonated Spring Bottled Wate<br>ed Water, Still Purified Bottled Water, Low (<br>Non-Cola Carbonates, Liquid Concentrate:<br>Other Plant Waters, RTD Coffee, Carbonat                                                         | er, Carbonated Purified Bottled Water, Fla<br>Calorie Cola Carbonates, Regular Cola Ca<br>s, Powder Concentrates, Not from Concer<br>ed RTD Tea and Kombucha, Still RTD Tea                | voured Bottled Water, Functional<br>rbonates, Lemonade/Lime,<br>ntrate 100% Juice, Reconstituted<br>, Energy Drinks, Sports Drinks,         | MODIFY SEARCH                                                       |
| STATISTICS                                                                                                    | ANALYSI                                                                                                    | 5                                                                                                    |                                                                                                    |                                                                                                    |                                                                     |
| FINE YOUR SEARCH                                                                                                    | Country<br>Report                                                                                                    | Energy Drinks in China<br>COUNTRY REPORT 1 18 DEC 2020<br>The energy drinks category is expected to<br>considerably but remain in positive territor<br>decreased consumer exposure to energy<br>home seclusion and the rise in working fro | o witness a significant slowdown in growth<br>ry while off-trade volume sales are likely t<br>drinks in 2020, while many industry plays<br>om home. Home seclusion also led to a d         | h rates in 2020. Off-trade volume sales<br>to plummet. The cancellation of nationv<br>rs cancelled or postponed offline mark<br>Read more   | are set to slow<br>vide sports events<br>eeting campaigns due to    |
| OATES V                                                                                                    | Country<br>Report                                                                                                    | RTD Coffee in China<br>COUNTRY REPORT 1 18 DEC 2020<br>Growth of RTD coffee in total value sales s<br>resulted in a considerable decrease in cor<br>traditional channel such as independent s<br>entertainment venues, which remain close  | slowed to single digits in 2020 from a dor<br>nsumption in physical stores such as com<br>mall grocers were particularly badly affec<br>d in the first half of 2020. This wa <b>Read</b> n | uble-digit growth rate in 2019. Home se<br>renience stores, hypermarkets, and sup<br>ted, especially stores located near sch<br><b>nore</b> | clusion during COVID-19<br>permarkets. Sales via<br>ools and around |
|                                                                                                    | Country<br>Report                                                                                                    | Sports Drinks in China<br>COUNTRY REPORT 1 18 DEC 2020<br>Demand for sports drinks is expected to c<br>closure of fitness centres during the heigh<br>ware found at the Xinfadr market in Bailing                                          | ontract in 2020 in both off-trade value an<br>t of the pandemic reduced demand for sy<br>a which lad the coversment of Reitien but                                                         | id volume terms. Fewer workout opport<br>ports drinks. On 11 June 2020, several                                                             | unities and the nationwide<br>confirmed COVID-19 cases              |

#### **VIEW ANALYSIS**

View insights in the following formats:

- » Briefings
- » Datagraphics
- » Opinion
- » Country reports
- » Company profiles

» Other relevant articles, videos or podcasts

#### 2 **REFINE YOUR SEARCH**

Further refine your search to find the most relevant analysis by geography, categories and topics

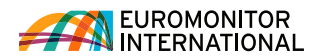

### Using statistcs

|         |                 |                       | All V                                    |                  |                |           |               | 0             | GO              |                      |         |
|---------|-----------------|-----------------------|------------------------------------------|------------------|----------------|-----------|---------------|---------------|-----------------|----------------------|---------|
|         |                 |                       | INDUSTRIES                               | ECONOMIES        |                | CONSUMERS |               | CHANNEL       |                 |                      |         |
|         |                 |                       |                                          |                  |                |           |               |               |                 |                      |         |
|         | SEAL            | RCH RESULTS /         |                                          |                  |                |           |               |               |                 |                      |         |
|         | Ma              | rket Sizes            |                                          |                  |                |           |               |               |                 |                      |         |
|         | 2 Hist          | orical                | <b>A A</b>                               |                  |                |           | Category Deal | Region        | Definitions I C | alculation Variables |         |
|         |                 |                       | 5 8                                      |                  |                |           |               | 4             |                 |                      |         |
|         | CON             | VERT DATA 🕂 CHANGE DA | TATATYPES V I GROUP SUM V 2015 V 2020    | APPLY )          |                | CHANG     | E STATS TYPE  | AODIFY SEARCH | + &             |                      |         |
| Ctate 1 | <u>1990 -</u> 7 | Geography 🖓           | Category                                 | ⊽ Data Type ⊽    | Unit 🏹         | 2015 🖓    | 2016 7        | 2017 🏹        | 2018 🏹          | 2019 🍸               | 2020    |
|         |                 | China                 | Carbonated Natural Mineral Bottled Water | Off-trade Volume | million litres | 0.8       | 1.2           | 1.9           | 2.9             | 4.3                  | 5.      |
|         |                 | China                 | Carbonated Spring Bottled Water          | Off-trade Volume | million litres | 14 A      | 2             | 14            | 23              | 12                   |         |
|         |                 | China                 | Carbonated Purified Bottled Water        | Off-trade Volume | million litres | 67.1      | 68.8          | 70.3          | 72.0            | 73.6                 | 74.     |
|         |                 | China                 | Flavoured Bottled Water                  | Off-trade Volume | million litres | 0.5       | 0.8           | 1.4           | 2.1             | 3.2                  | 4.      |
|         |                 | China                 | Functional Bottled Water                 | Off-trade Volume | million litres | 2,221.6   | 2,110.6       | 2,136.0       | 2,185.2         | 2,222.5              | 2,211.  |
|         |                 | China                 | Still Natural Mineral Bottled Water      | Off-trade Volume | million litres | 4,043.8   | 4,560.4       | 5,101.4       | 5,695.4         | 6,051.0              | 6,471.  |
|         |                 | China                 | Still Spring Bottled Water               | Off-trade Volume | million litres | 5,623.7   | 6,555.4       | 7,277.6       | 8,110.1         | 8,891.9              | 9,935.  |
|         |                 | China                 | Still Purified Bottled Water             | Off-trade Volume | million litres | 21,140.8  | 22,303.5      | 24,221.0      | 25,700.5        | 27,108.8             | 29,000. |
|         |                 | China                 | Low Calorie Cola Carbonates              | Off-trade Volume | million litres | 98.8      | 93.8          | 89.9          | 124.4           | 140.0                | 142.    |
|         |                 | China                 | Regular Cola Carbonates                  | Off-trade Volume | million litres | 3,649.3   | 3,594.9       | 3,693.0       | 3,723.6         | 3,890.7              | 4,017.  |
|         |                 | China                 | Lemonade/Lime                            | Off-trade Volume | million litres | 2,284.7   | 2,228.8       | 2,269.0       | 2,366.5         | 2,584.3              | 2,744.  |
|         |                 | China                 | Ginger Ale                               | Off-trade Volume | million litres |           | -             | -             | - 1             | -                    |         |
|         |                 | China                 | Tonic Water/Other Bitters                | Off-trade Volume | million litres | -         | -             |               | -               | -                    |         |
|         |                 | China                 | Orange Carbonates                        | Off-trade Volume | million litres | 815.5     | 795.3         | 782.2         | 775.6           | 767.4                | 747.    |
|         |                 | China                 | Other Non-Cola Carbonates                | Off-trade Volume | million litres | 742.6     | 738.6         | 734.0         | 755.1           | 932.4                | 1,118.  |
|         |                 | China                 | Liquid Concentrates                      | Off-trade Volume | million litres | 6.1       | 6.1           | 6.2           | 5.9             | 5.3                  | 4.      |
|         | • •             | China                 | Powder Concentrates                      | Off-trade Volume | Tonnes         | 50,543.1  | 48,369.8      | 46,435.0      | 42,521.7        | 36,837.1             | 29,112. |
|         |                 | China                 | Not from Concentrate 100% Juice          | Off-trade Volume | million litres | 23.4      | 32.1          | 40.0          | 49.8            | 60.0                 | 67.     |
|         |                 | China                 | Reconstituted 100% Juice                 | Off-trade Volume | million litres | 457.2     | 503.8         | 438.8         | 435.3           | 430.9                | 401.    |
|         | - 16            | China                 | Juice Drinks (up to 24% Juice)           | Off-trade Volume | million litres | 8,868.6   | 7,804.4       | 7,492.2       | 7,080.1         | 6,952.7              | 6,549.  |
|         | •               | China                 | Nectars                                  | Off-trade Volume | million litres | 1,725.0   | 1,683.6       | 1,589.3       | 1,606.6         | 1,625.8              | 1,575.  |
|         |                 | China                 | Coconut and Other Plant Waters           | Off-trade Volume | million litres | 20.8      | 29.3          | 38.1          | 47.5            | 57.6                 | 56.     |
|         | th              | China                 | RTD Coffee                               | Off-trade Volume | million litres | 292.4     | 314.3         | 328.8         | 355.4           | 370.1                | 374.    |
|         |                 | China                 | Carbonated RTD Tea and Kombucha          | Off-trade Volume | million litres | -         | -             |               | -               | -                    |         |
|         |                 | China                 | Still RTD Tea                            | Off-trade Volume | million litres | 14,591.6  | 13,628.6      | 13,356.0      | 13,237.3        | 13,013.9             | 12,247. |
|         | th              | China                 | Energy Drinks                            | Off-trade Volume | million litres | 1,259.3   | 1,598.1       | 1,756.8       | 1,965.6         | 2,246.7              | 2,144.  |
|         | th              | China                 | Sports Drinks                            | Off-trade Volume | million litres | 1,190.2   | 1,251.8       | 1,320.4       | 1,392.6         | 1,457.4              | 1,415.  |
|         | th.             | China                 | Asian Speciality Drinks                  | Off-trade Volume | million litres | 252.6     | 268.3         | 297.9         | 321.0           | 342.8                | 335.    |
|         |                 | Hong Kong, China      | Carbonated Natural Mineral Bottled Water | Off-trade Volume | million litres | 1.4       | 1.4           | 1.4           | 1.4             | 1.5                  | 1.      |
|         |                 | Hong Kong, China      | Carbonated Spring Bottled Water          | Off-trade Volume | million litres | 0.5       | 0.6           | 0.6           | 0.6             | 0.6                  | 0.      |
|         |                 | Hong Kong, China      | Carbonated Purified Bottled Water        | Off-trade Volume | million litres | 0.1       | 0.1           | 0.1           | 0.1             | 0.1                  | 0.      |
|         |                 | Hong Kong, China      | Flavoured Bottled Water                  | Off-trade Volume | million litres | 1.0       | 1.1           | 1.1           | 1.1             | 1.2                  | 1.      |
|         |                 | Hong Kong, China      | Functional Bottled Water                 | Off-trade Volume | million litres | 1.1       | 1.1           | 1.1           | 1.2             | 1.2                  | 1.      |
|         |                 | Hong Kong, China      | Still Natural Mineral Bottled Water      | Off-trade Volume | million litres | 59.2      | 61.0          | 63.0          | 65.2            | 67.6                 | 63.     |
|         |                 | Hong Kong China       | Chill Coring Dottled Water               | Off-trada Volumo | million litror | 44.1      | 4 E E         | 47.0          | 49.7            | 50.6                 | 4.0     |

#### PAGE TITLE

(1

2

(3)

4

5

7

(8)

View the measure name chosen on the result list page

#### TABLE HEADER

View the header name relevant to the displayed data (e.g., "Historic", "Forecast", etc.)

#### CHANGE STATISTICS TYPE

Navigate to different statistics based on the selected categories and geographies

#### MODIFY SEARCH

Add or remove categories and geographies—this control also reflects the current categories and geographies

#### CHANGE DATA TYPES

Switch to a different data type

#### 6 CONVERT DATA

Convert and manipulate the displayed data

#### FILTERS

Filter the displayed data

#### TIME SERIES

Choose the year range for the data to be displayed on the grid

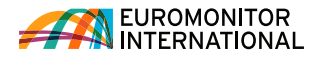

#### Understanding analysis: briefings

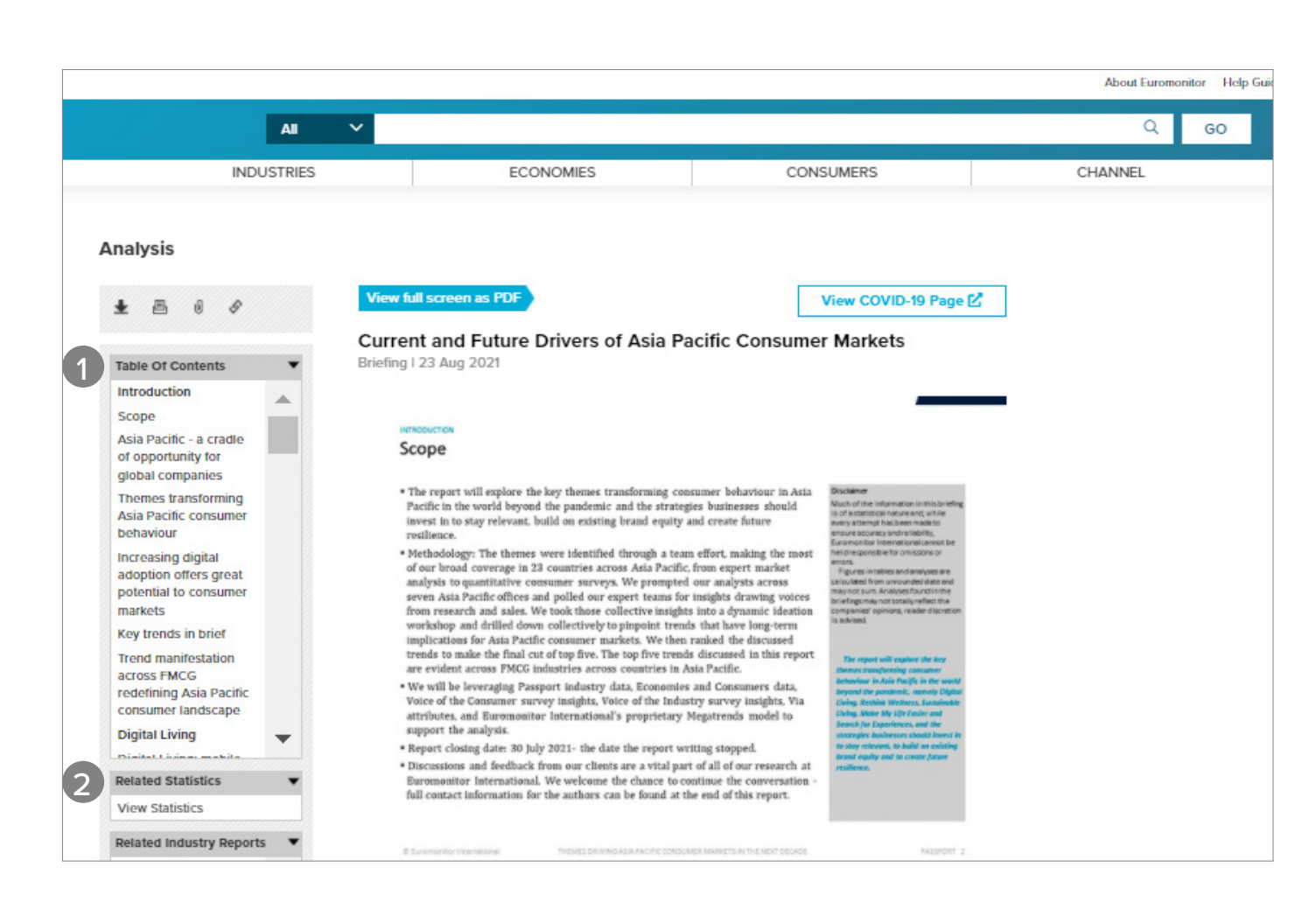

**RESULTS PAGE: UNDERSTANDING ANALYSIS** 

1 TABLE OF CONTENTS Easily navigate to different areas of the report

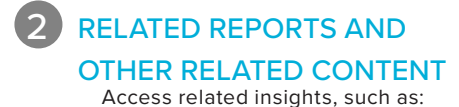

» Supporting statistics

- » Industry reports
- » Company profiles
- » Articles
- » Other analysis

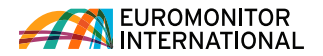

9

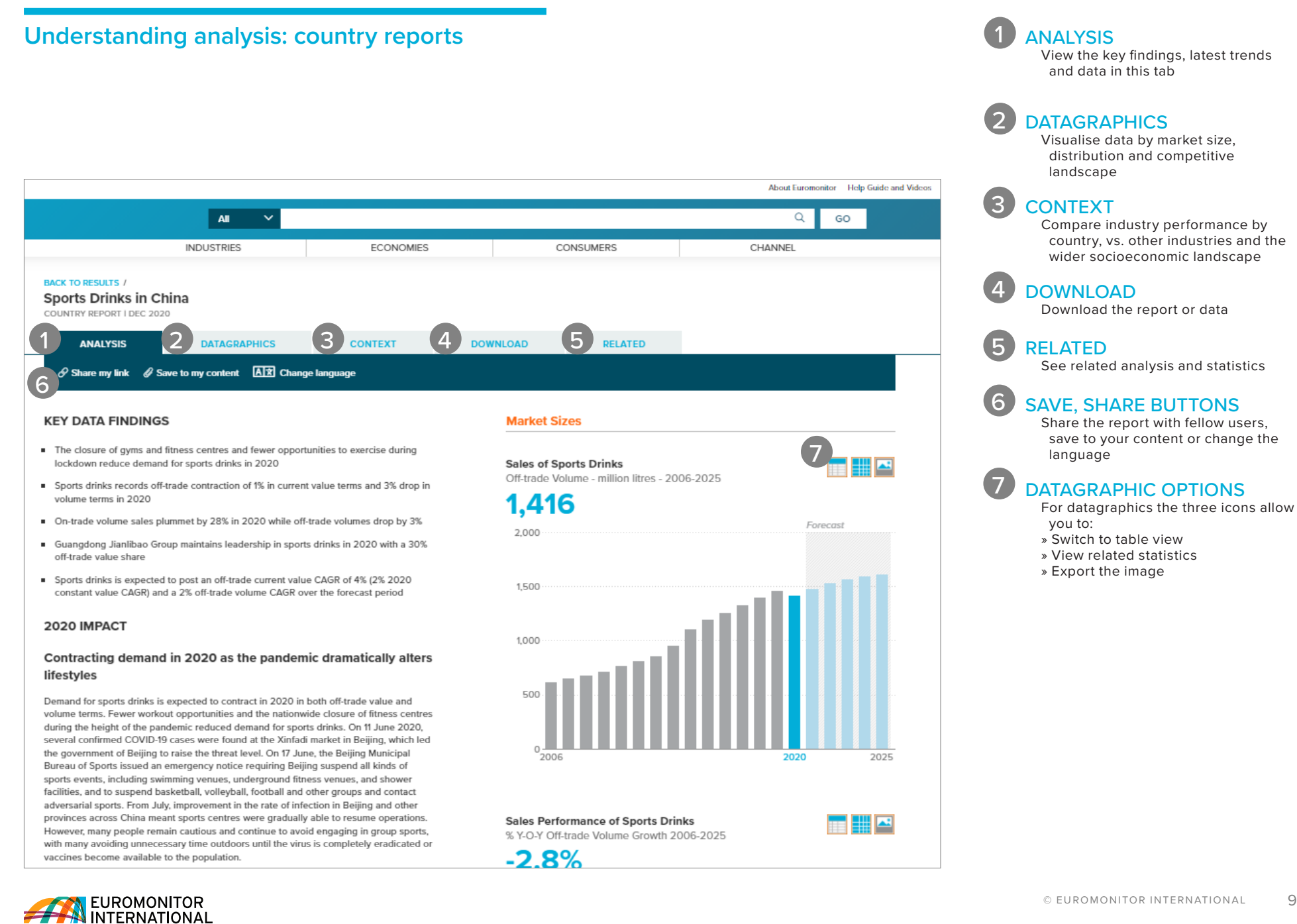

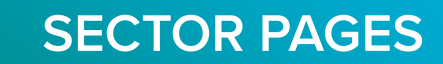

#### Navigating a Sector page

Access statistics and analysis for a wider sector. Sector pages summarise all the big picture strategic content and trends.

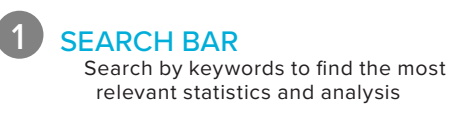

SECTOR PAGE MENU Navigate to high-level sector pages to find related analysis

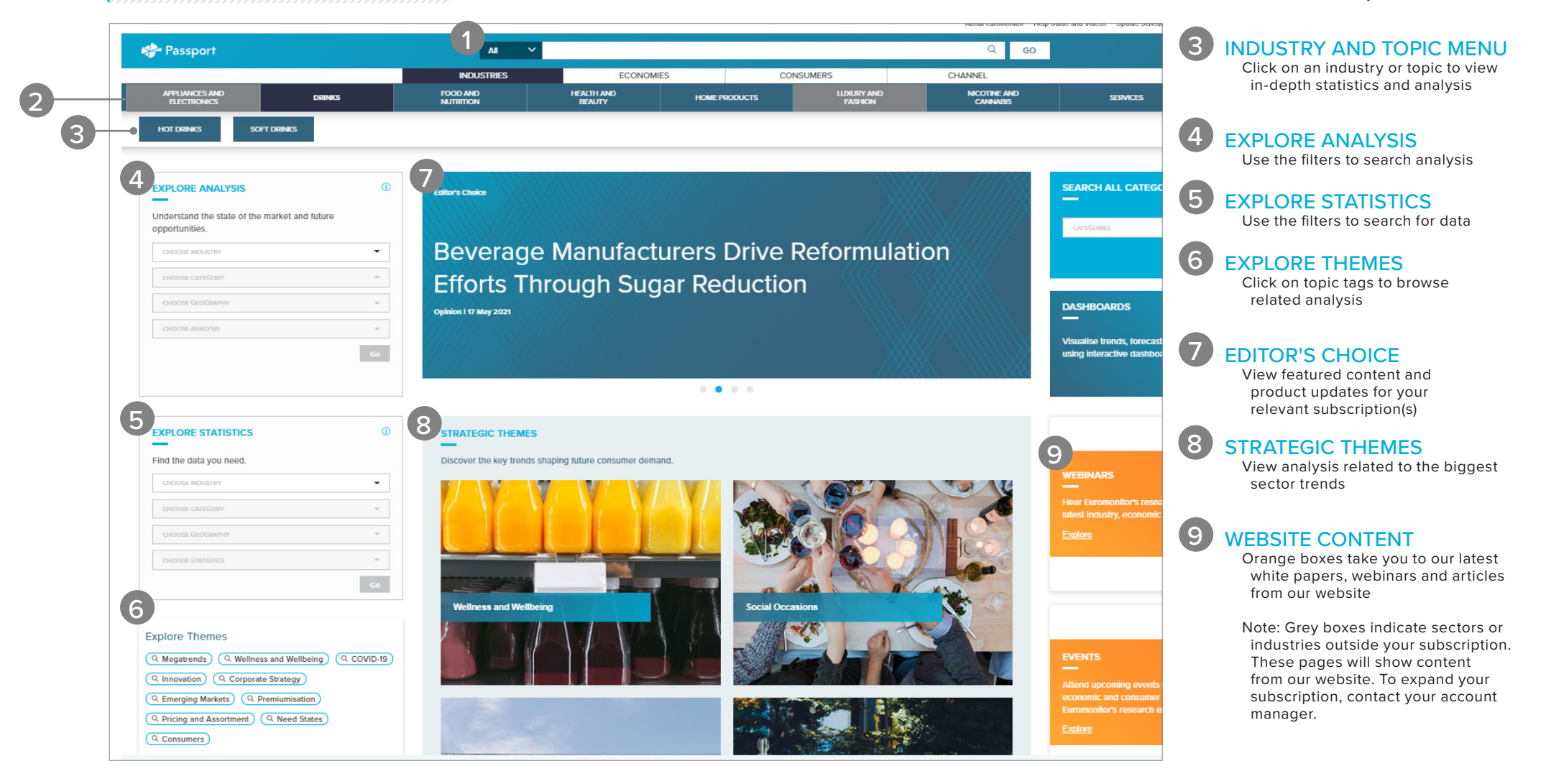

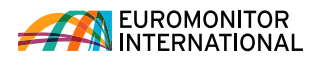

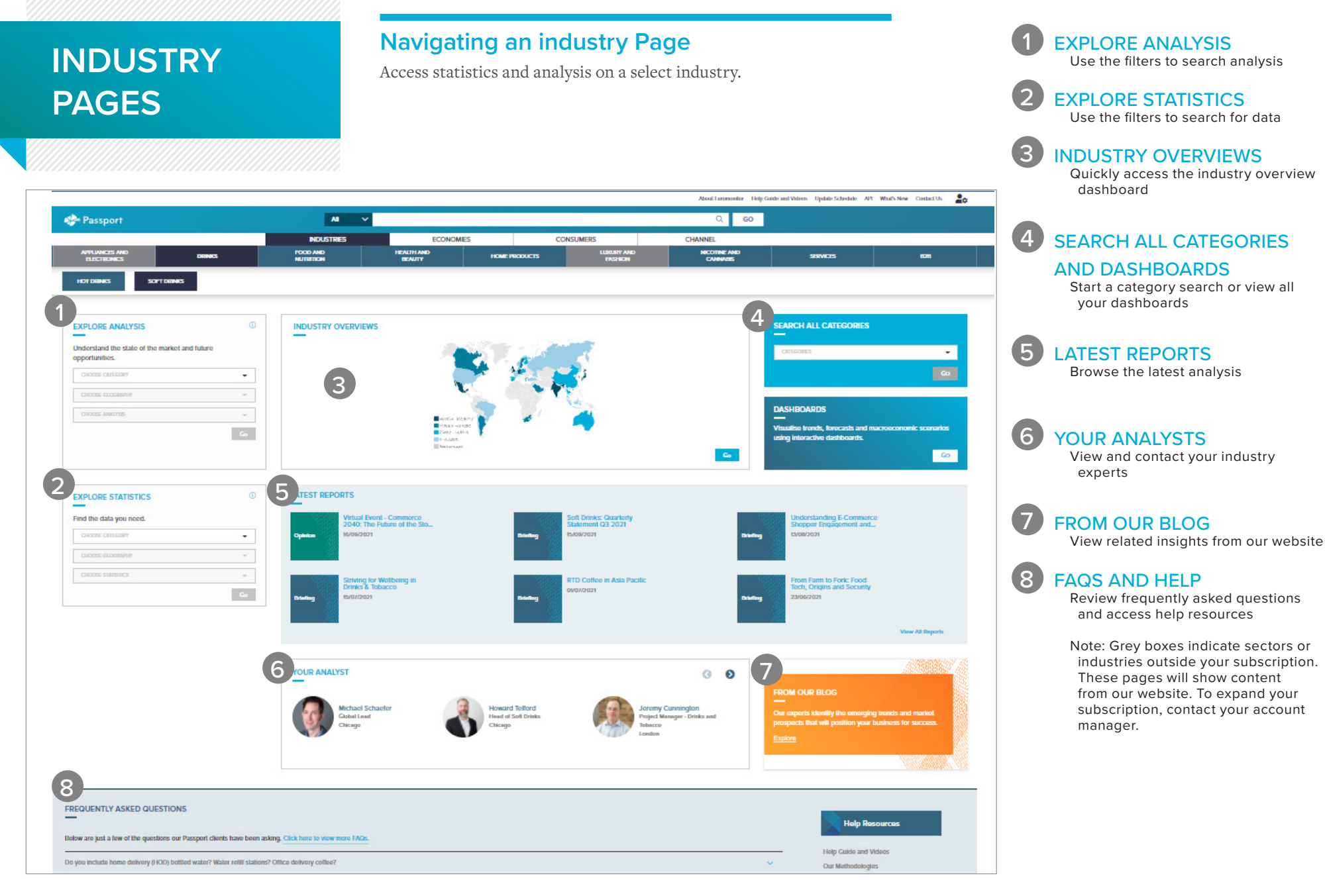

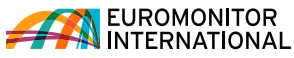

## CONTENT BEYOND YOUR SUBSCRIPTION

### Euromonitor content in one place

Grey boxes indicate sectors or industries outside your current subscription, allowing you to see content from our website.

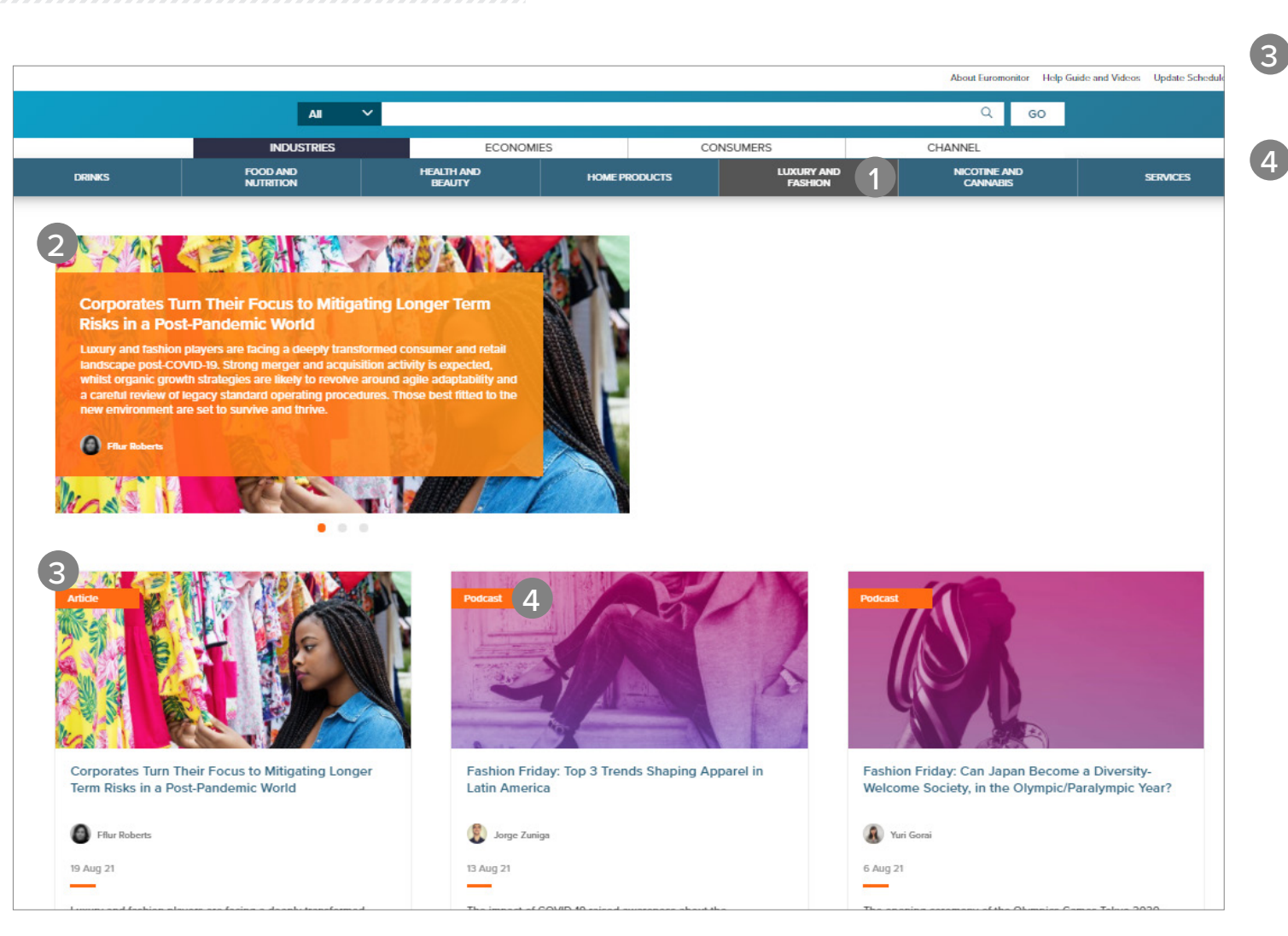

### SECTORS IN GREY

Any menu buttons in grey indicate sectors or industries outside your current subscription

#### FEATURED CONTENT

Scroll through featured content showcasing the biggest themes or trends related to a sector

#### WEBSITE CONTENT

Browse insights from Euromonitor's public website

#### CONTENT TYPE

- The orange flag indicates the content type, which includes:
- » White papers
- » Webinars
- » Events
- » Blog articles
- » Videos
- » Podcasts

Note: White papers and webinars will open in a new page

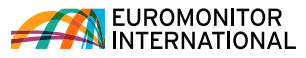

## DASHBOARDS PAGE

### Interactive dashboards

Passport's interactive dashboards allow you to visually explore category, company and channel data for an industry or dive deeper into consumer trends using our economic, socioeconomic and demographic data.

#### FROM THE HOME PAGE

Access dashboards using the tile on the home, sector or industry pages:

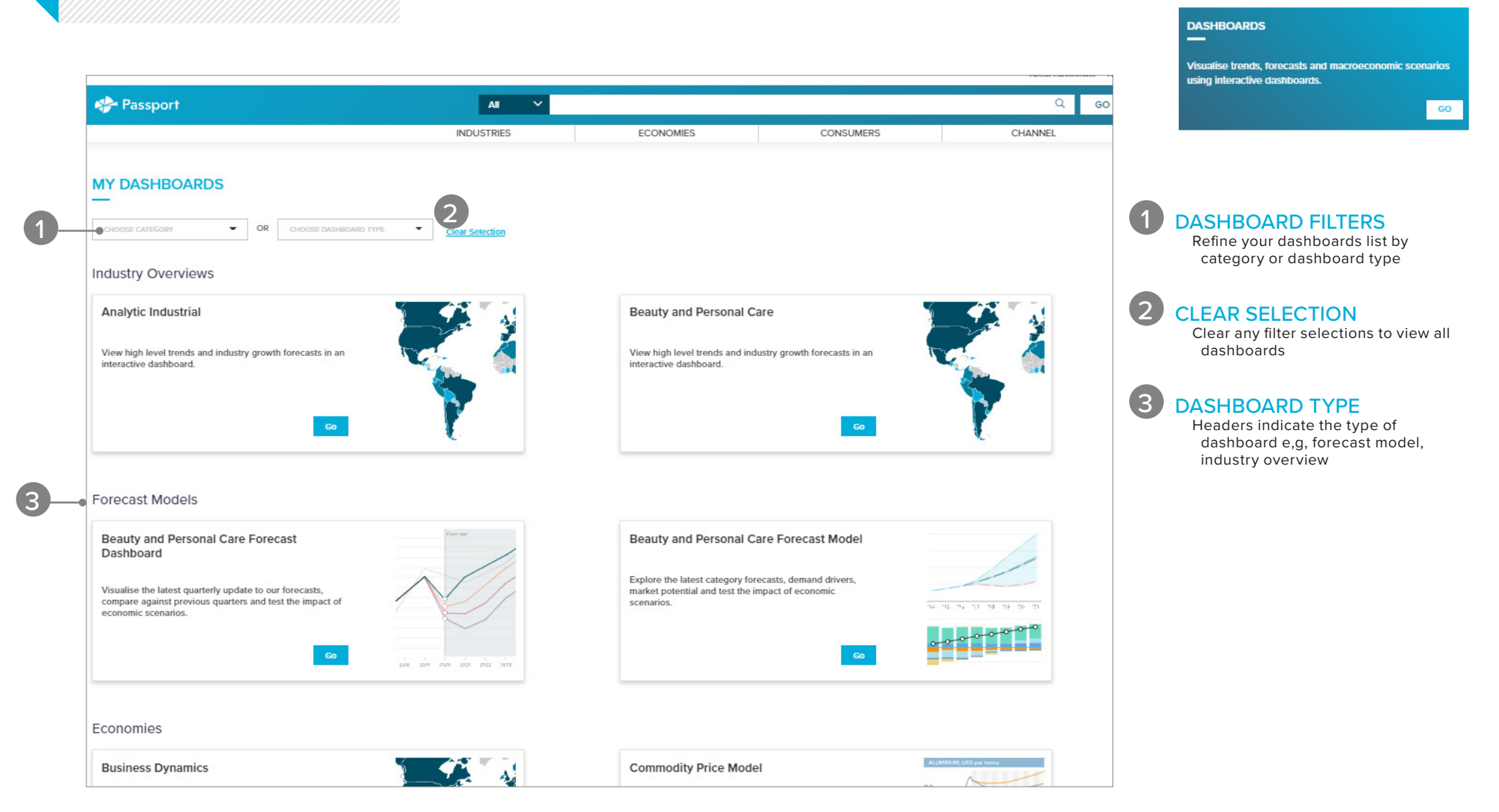

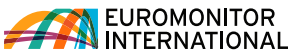

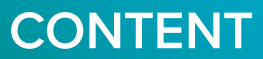

A-Z

Z-A Date

Ву Туре

By Date

Results List

Last Year Last 3 Months Last Month

2

#### Accessing your content SORT RESULTS Sort your results' titles Access content you saved, content shared with you by other users and recent alphabetically or by date saved downloads. 2 **FILTER CONTENT** Filter your content by type and date published 3 SHARED CONTENT Access content shared with About Euromonite you by other users in your subscription All Q 4 DOWNLOADS INDUSTRIES ECONOMIES CONSUMERS CHANNEL View your recent downloads 5 **RECENT SEARCHES** MY CONTENT AND SEARCHES View your history to quickly 6 replicate past searches 3 5 SHARED CONTENT RECENT SEARCHES SAVED SEARCHES MY CONTENT DOWNLOADS 6 SAVED SEARCHES Refer to your saved searches SORT RESULTS Saved data - 04-10 EDIT 7 EDIT AND DELETE RESULTS LIST I 04 OCT 2021 Edit and delete items in the "Saved For the nutrition project DELETE $\sim$ Content" section FILTER CONTENT (0)

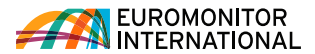

## CONTACT US

#### CONTACT US

For questions and more information, log into Passport or reach your account manager.

#### **SOCIAL MEDIA**

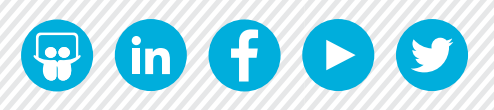

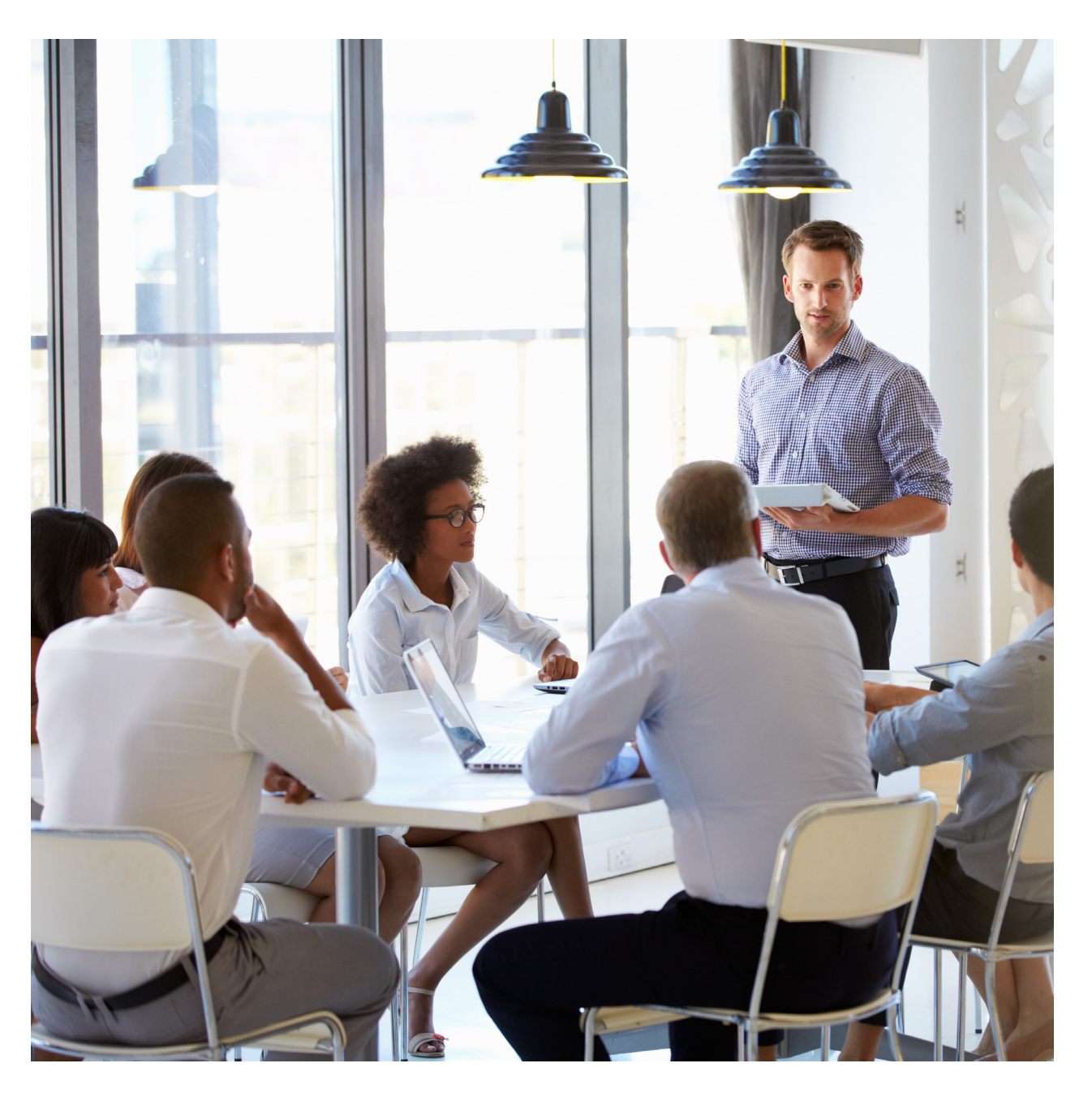

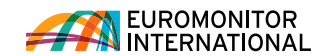